**SP** critical info.

### Digital Readiness for End-of-Life Emergencies <u>A Quick Guide</u>

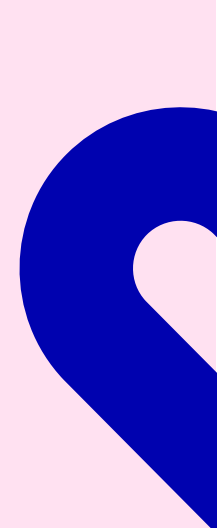

Mobile Phones

Apple

Apple provides multiple ways to manage end-oflife planning via iCloud, Medical ID, and Legacy Contacts:

- Medical ID: Open the Health app > Medical ID
  Edit > Add personal details like medical conditions, allergies, and emergency contacts. This information is accessible via the Lock Screen.
- 2. Legacy Contact: In Settings > Your Name > Password & Security > Legacy Contact, you can assign trusted individuals who will be able to access your data after death.
- iCloud Sharing: To ensure critical files are accessible, upload documents to iCloud and enable sharing with trusted family members or contacts.
- 4. Find My iphone: Ensure your family can access your device in an emergency using Find My iphone to unlock or manage the phone remotely.

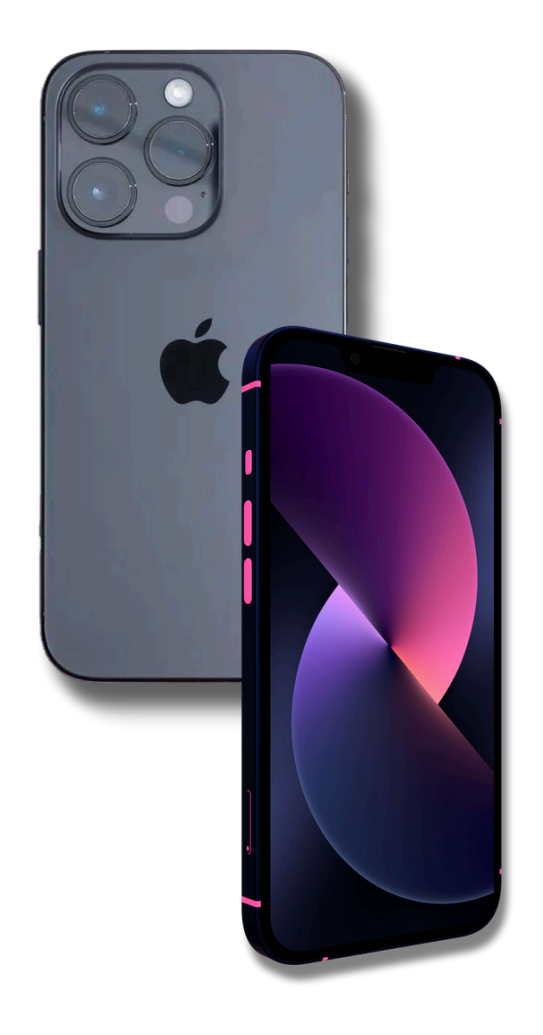

🕨 critical info. 🞯 🧰 🛟 🚺

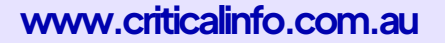

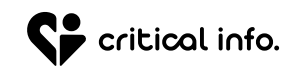

### Samsung

Samsung has integrated security and sharing features:

- 1. Emergency Contacts: Go to Contacts > Groups > Emergency Contacts and add important contacts to ensure their accessibility during emergencies.
- 2. Samsung Cloud Backup: Enable Samsung Cloud to back up critical data automatically. You can share important files or grant access to trusted individuals.
- 3. Secure Folder: Use Samsung Secure Folder to store sensitive information like passwords or documents, granting access to trusted individuals using Samsung Pass or sharing PINs with executors.
- 4. Find My Mobile: Ensure your family can access your device in an emergency using Find My Mobile to unlock or manage the phone remotely.

### <u>Samsung Support</u>

## Google

**Google** offers multiple tools for end-of-life planning:

- 1. Google Contacts: Add emergency contacts via Settings > Safety & Emergency > Emergency Contacts. These can be accessed without unlocking the phone.
- 2. Google Takeout: Use Google Takeout to export your data and provide a copy to loved ones. You can assign trusted people to receive data posthumously.
- 3. Inactive Account Manager: Set up Google's Inactive Account Manager to decide who can access your account data if you pass away or become inactive for a set period.

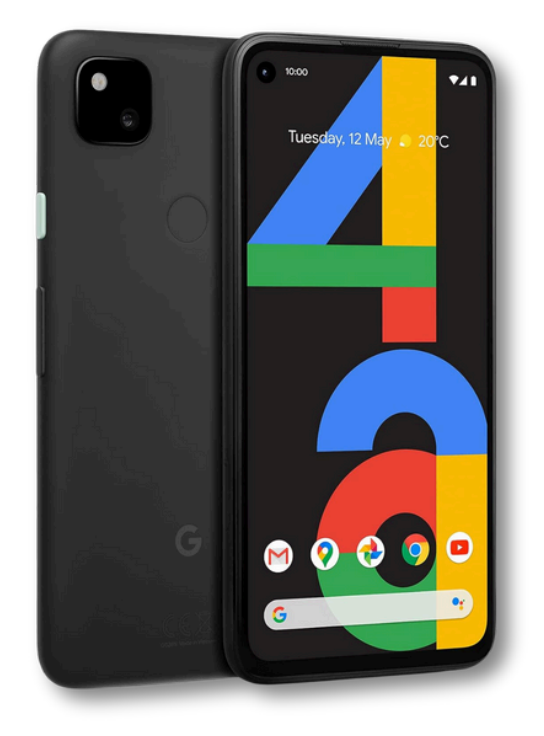

🔓 critical info. 🞯 in 存 D 🛃

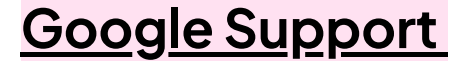

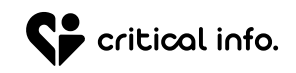

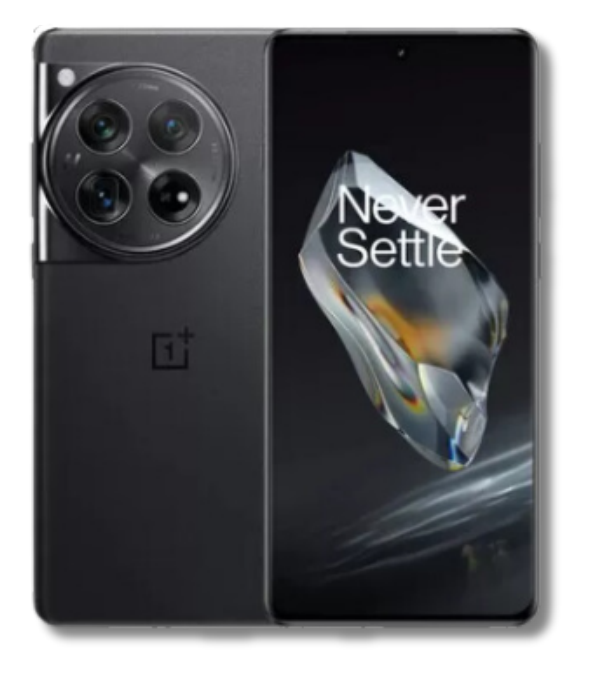

### One Plus

**OnePlus** allows for basic emergency setup and account management:

- 1. Emergency Contact Setup: Access Settings > Security & Lock Screen > Emergency Info to add personal details and contacts.
- 2. OnePlus Cloud: Ensure files are backed up via OnePlus Cloud, and share necessary access with trusted people.
- 3. **Remote Unlock:** Using **Find My Device** from Google, you can allow trusted people to unlock or locate your phone remotely in case of an emergency.

#### <u>OnePlus Support</u>

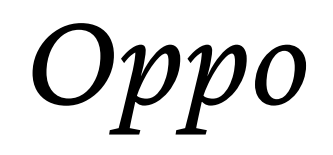

**Oppo** provides emergency features as part of its ColorOS system:

- 1. Emergency Contacts: Go to Settings > Security > Emergency SOS to add contacts who will be notified during emergencies.
- 2. Oppo Cloud Backup: Use Oppo Cloud to back up important documents and information. You can share this with family members for ease of access.
- 3. Device Tracking: Ensure your family has access to your device using Find My Device through the Google platform.

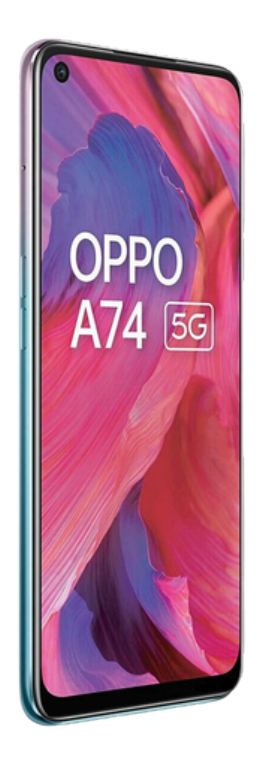

🗦 critical info. 🞯 🛅 存 D 🚺

#### <u>Oppo Support</u>

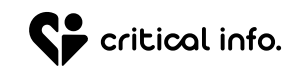

### Xiaomi

Xiaomi MIUI includes tools for data management and emergency preparation:

- 1. Emergency Contacts: Set up Emergency SOS in Settings > Password & Security > Emergency SOS and input relevant contacts.
- 2. **Mi Cloud Backup:** Store your important data in **Mi Cloud**, and share access with trusted individuals.
- 3. Account Security: Use Mi Account to control data access and remotely manage your phone using Find My Device.

#### <u>Xiaomi Support</u>

🛟 critical info. 🞯 in 存 D 🛃

## Motorola Edge 30

8:16

**Motorola Edge 30** devices offer emergency settings to help manage crucial end-of-life needs:

- 1. Emergency Information Setup: You can add your medical information (allergies, conditions, blood type) and emergency contacts.
- 2. How to activate: Go to Settings > Safety & Emergency > Emergency Information. Here, you can enter medical data and add emergency contacts. This information will be accessible from the lock screen for first responders.
- 3. Motorola Care App: Depending on the region, Motorola phones may offer a support app like Motorola Care, where you can manage extended warranty and care plans, potentially useful in preparing for device-related needs near end of life.

#### <u>Motorola Support</u>

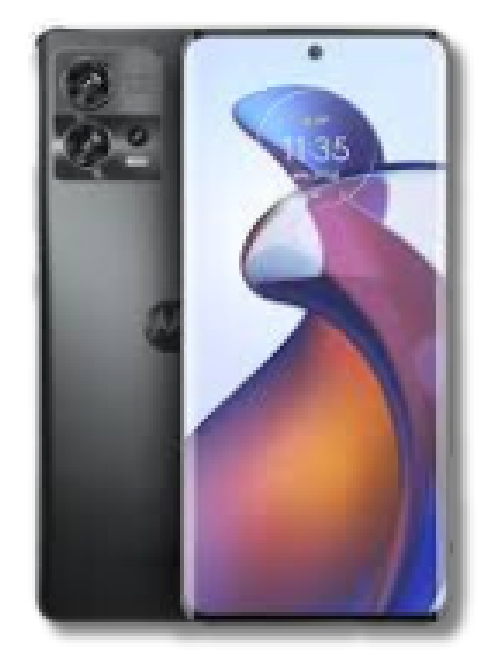

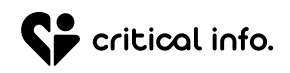

# Nothing Phone 2

Nothing Phone doesn't have a dedicated "endof-life planning" feature like some other smartphones. However, you can still manage end-of-life planning on your Nothing Phone 2 by setting up the following features manually:

- 1. Emergency Info: Go to Settings > Safety & Emergency > Emergency Information. Add contacts and medical details, accessible from the lock screen.
- 2. Google Legacy Contact: Visit myaccount.google.com > Data & Privacy > Manage your inactive account. Set a timeout and add a trusted contact.
- 3. **Digital Will:** Use apps to store passwords, documents, and digital assets for loved ones.
- 4. Security: Set up a strong Screen Lock under Settings > Security.
- 5. Backup: Enable Google Drive Backup under Settings > Google > Backup.

### Nothing Phone 2

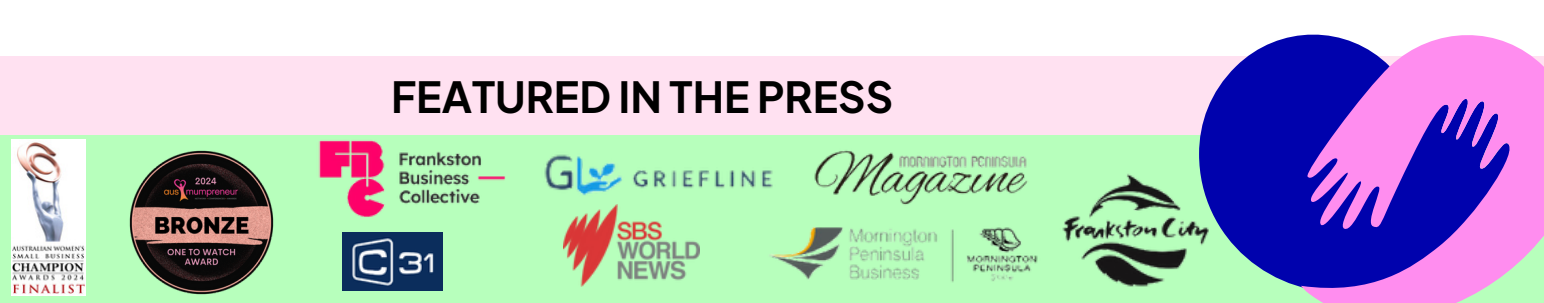

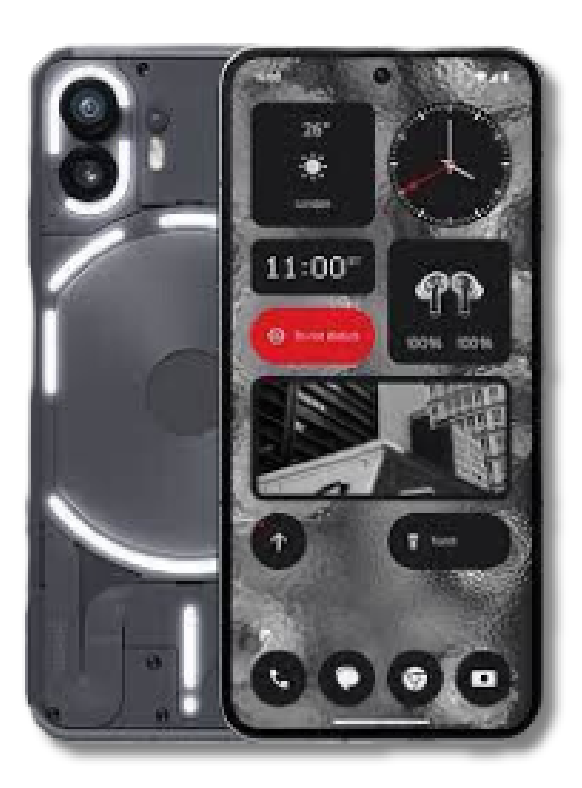